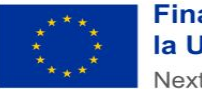

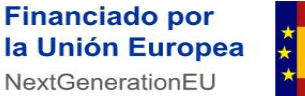

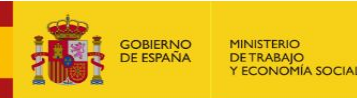

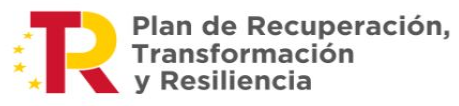

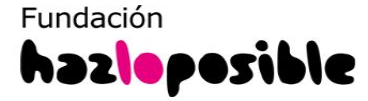

Manual para la **GESTIÓN DE** CANDIDATURAS Hazloinclusivo.org

# ÍNDICE

- 1. Gestor de candidaturas
- 2. Revisión de CV pendientes
- 3. Visualización y/o descarga de candidaturas
- 4. Clasificación de las candidaturas
- 5. Envío de mensajes personalizados
- 6. Cierre de procesos de selección

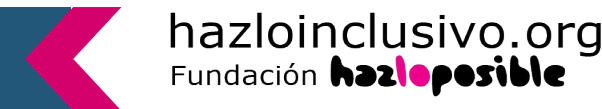

#### 1. Gestor de candidaturas

#### Hazloinclusivo, más que un portal de empleo.

Es una herramienta pensada para ayudarte a crear equipos más diversos, comprometidos y alineados con los valores de tu organización.

Además de poner a tu disposición información y recursos útiles, difundir tus ofertas y recibir los CVs de personas interesadas en formar parte de tu equipo, **te facilitamos la gestión de esas candidaturas**.

Cada vez que alguien se inscriba en tus ofertas recibirás una notificación por correo electrónico.

Para ver sus datos completos, contactar con las personas inscritas y en general, gestionar las candidaturas, deberás **acceder al panel de control de tu organización.** Ahí tendrás acceso a toda la información y podrás hacer el seguimiento de forma ordenada.

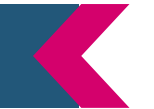

hazloinclusivo.org

## **Q** El Panel de control

Para poder gestionar de manera ágil a tus candidaturas lo primero es **entender el panel de control** y las partes que lo componen.

Para acceder a tu panel, deberás entrar en tu cuenta y hacer clic en MI ZONA

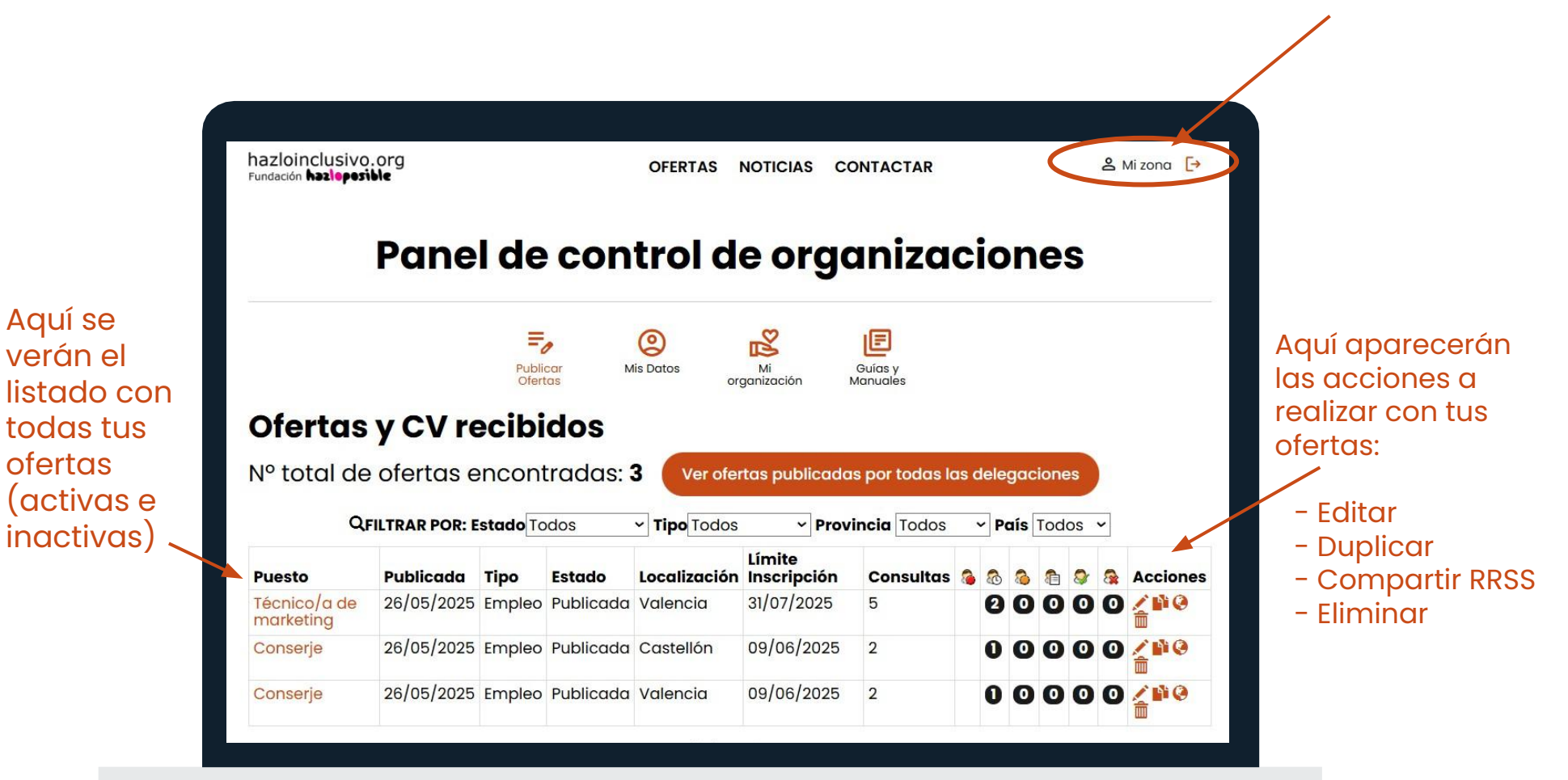

hazloinclusivo.org

#### 1. Gestor de candidaturas

En tu panel de control también encontrarás los diferentes estados en los que puedes encontrar las candidaturas de las personas interesadas en tu oferta.

| Ofer   | tas y C   | :V r   | ecibi     | idos         |                     |                                 |
|--------|-----------|--------|-----------|--------------|---------------------|---------------------------------|
| Nº tot | al de ofe | rtas   | encon     | tradas: 0    | Ver ofertas publica | adas por todas las delegaciones |
|        | QFILTE    | RAR PO | R: Estado | Todos 🗸      | Tipo Todos 🗸        | Provincia Todos - País Todos -  |
| Puesto | Publicada | Tipo   | Estado    | Localización | Límite Inscripción  | Consultas 👔 💩 🚳 🛍 💱 🚱 Acciones  |

De izquierda a derecha, encontramos:

- CVs que no se ajustan
- Pendientes
- Preseleccionado
- Entrevistado
- Seleccionado
- No seleccionado

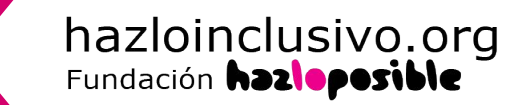

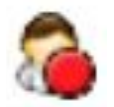

**CV que no se ajustan:** en este estado están los perfiles que, a priori, no encajan. Te explicamos mejor sobre este apartado a continuación.

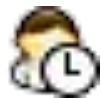

**Pendiente:** en este estado se encuentran todas las personas que se inscribieron en la oferta. Si tus candidaturas se encuentran en este apartado es porque todavía no las has revisado y clasificado. Siguen **esperando una respuesta de tu parte.** 

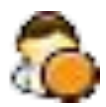

**Preseleccionado/a:** Deberás incluir en este apartado aquellas candidaturas que encajan con el perfil que estás buscando. Las personas candidatas entienden que podrías contactarles para pedirles o enviarles más información o proponerles una entrevista.

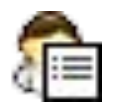

Entrevistado/a: le asignas este estado a quienes has entrevistado para el puesto.

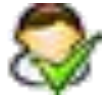

Seleccionado/a: asignas a los/as candidaturas que fueron aceptados para la oferta.

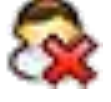

**No seleccionado/a:** en este estado quedan el resto de candidaturas no seleccionados.

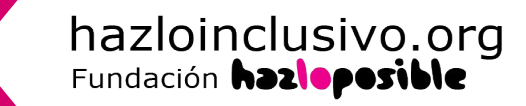

#### 1. Gestor de candidaturas

#### CV que no se ajustan.

Como hemos visto, en el panel de control, y para cada una de las ofertas publicadas por ti o tu organización, hay diferentes estados de las candidaturas.

La primera de las columnas de estado es: CV que no se ajustan.

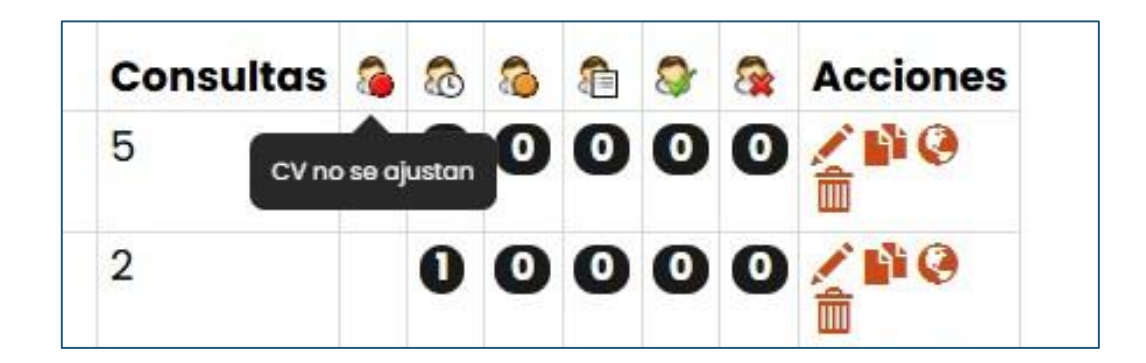

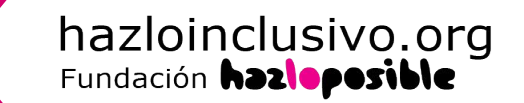

#### 1. Gestor de candidaturas

Al crear una nueva oferta de empleo en la plataforma, tienes la posibilidad de indicar uno o varios requisitos que consideras fundamentales en las candidaturas, a través de la sección **Recibir CV que se ajusten**.

#### Recibir CV que se ajusten

Podrás acceder a los datos de todas las personas inscritas en tu oferta, pero te damos la posibilidad de reunir en un mismo apartado a los candidatos/as que a priori se ajusten más a lo que estás buscando. Para ello, selecciona de las siguientes características del perfil de los candidatos/as los que consideres que son fundamentales que coincidan con los de tu oferta:

- 🗆 Categoría de la oferta
- Profesión
- Provincia
- 🗆 Años de experiencia
- 🗆 Rango salarial
- Se ajustarán los perfiles que cumplan cualquiera de los filtros seleccionados (probablemente más candidatos/as)
- Se ajustarán los perfiles que coincidan con todos los filtros seleccionados (probablemente menos candidatos/as)

Aquellas candidaturas que no cumplan con las características seleccionadas serán ubicadas en el apartado **CV que no se ajustan**. Igualmente tendrás acceso a toda su información clicando sobre el número ubicado en esta columna.

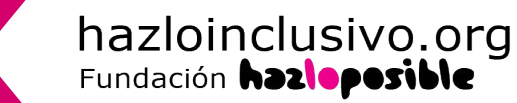

### 2. Revisión de CVs pendientes

Junto al estado "CV que no se ajustan", se encuentra el apartado **CV pendientes.** En este apartado se encuentran todas las personas inscritas en tu oferta que sí cumplen con los requisitos que has establecido.

| Puesto                    | Publicada  | Тіро   | Estado    | Localización | Límite<br>Inscripción | Consultas | 8    | 8     | 8     | 1 | 8 | 8 | Acciones          |
|---------------------------|------------|--------|-----------|--------------|-----------------------|-----------|------|-------|-------|---|---|---|-------------------|
| Técnico/a de<br>marketing | 26/05/2025 | Empleo | Publicada | Valencia     | 31/07/2025            | 5         | CV p | endie | entes | 0 | 0 | 0 |                   |
| Conserje                  | 26/05/2025 | Empleo | Publicada | Castellón    | 09/06/2025            | 2         |      | 0     | 0     | 0 | 0 | 0 | <b>/ 1</b> 0<br>m |

Las candidaturas del estado **CV pendientes** deben ser clasificados en los siguientes 4 estados. Veremos la clasificación de candidaturas en el punto 4.

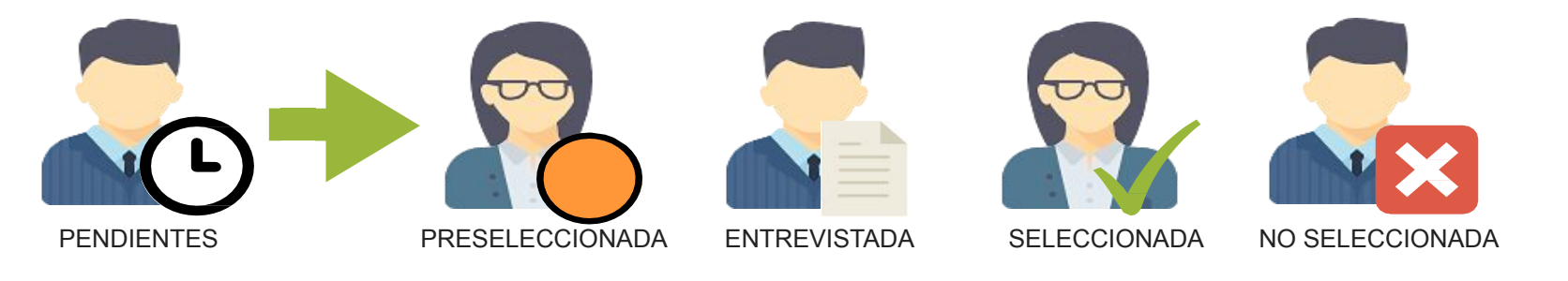

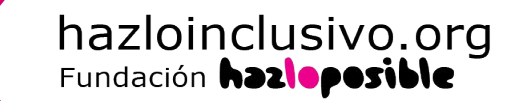

## 2. Revisión de CVs pendientes

Al hacer clic sobre el número que aparece en la columna **CV pendientes** se despliega el **listado de todas las personas inscritas en tu oferta** que se encuentran en el apartado, pudiendo ver algunos de sus datos.

| to               | Publicada                           | Тіро       | Estado              | Localizació                          | Límite<br>Inscripción                         | Consultas                                | a a                                      | 8                    | 3                           |                               | Accio          |
|------------------|-------------------------------------|------------|---------------------|--------------------------------------|-----------------------------------------------|------------------------------------------|------------------------------------------|----------------------|-----------------------------|-------------------------------|----------------|
| co/a de<br>eting | 26/05/2025                          | Empleo     | Publicada           | Valencia                             | 31/07/2025                                    | 5                                        | CV pendier                               | ntes 0               | 0                           | 0                             |                |
| erje             | 26/05/2025                          | Empleo     | Publicada           | Castellón                            | 09/06/2025                                    | 2                                        | h                                        | 00                   | 0                           | 0                             |                |
|                  |                                     |            |                     |                                      |                                               |                                          |                                          |                      |                             |                               |                |
| cv               | pendie                              | ntes       |                     |                                      |                                               |                                          |                                          |                      |                             |                               |                |
| cv               | pendie                              | ntes       |                     |                                      |                                               |                                          | CV se                                    | eleccio              | nado:                       | S: <mark>⊠</mark> (           | <b>- </b>      |
| CV               | asificar -                          | ntes       | Nombre<br>Apellidos | Fecha<br>recepción <sup>⊕</sup> Pro  | ovincia <sup>†</sup> Edad                     | <sup>‡</sup> Años exp.                   | CV se<br><b>⊖Objetivo</b><br>salarial    | eleccio              | nado:                       | S: <mark>2</mark> (           | Grado<br>disc. |
|                  | ' <b>pendie</b><br>asificar -<br>Se | ntes<br>do | Nombre<br>Apellidos | ≑Fecha<br>recepción <sup>⊕</sup> Pro | ovincia <sup>≑</sup> Edad<br>ladrid ∽ Entre 3 | ♣Años exp. 30~4 Seleccion(               | CV se<br>Objetivo<br>salarial<br>Selecci | eleccio<br>P<br>ioni | nado:<br>rofesior<br>Admin  | s: 🖂 (<br>n                   | Grado<br>disc. |
|                  | <b>pendie</b><br>asificar -         | ntes<br>do | Nombre<br>Apellidos | €Fecha<br>recepción <sup>⊕</sup> Pro | ovincia <sup>©</sup> Edad<br>ladrid ~ Entre 3 | <sup>⊕</sup> Años exp.<br>30~2 Seleccion | CV se<br>Objetivo<br>salarial<br>Selecci | eleccio<br>P<br>ion  | rofesior<br>Admin<br>Atenci | s: 🖂 (<br>iist 🌢<br>óň Ultc V | Grado<br>disc. |

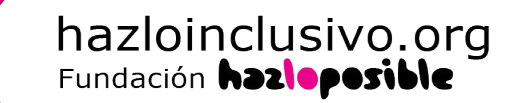

Desde este panel puedes **filtrar y ordenar** las candidaturas. Para ello ayúdate de la **primera fila y las flechas** ubicadas junto al enunciado de cada columna.

#### **CV** pendientes

|   |              |             |                                 |                     |                        |           |                        | CV selecc                                 | cionados: 🖂 🕯                                                                                      | <b>3</b> 🤨     |
|---|--------------|-------------|---------------------------------|---------------------|------------------------|-----------|------------------------|-------------------------------------------|----------------------------------------------------------------------------------------------------|----------------|
| ( | Clasificar - | °.<br>Leido | •Nombre<br>Apellidos            | ÷Fecha<br>recepción | <sup>©</sup> Provincia | ÷<br>Edad | <sup>≑</sup> Años exp. | ⊖Objetivo<br>salarial                     | Profesion                                                                                          | ≑Grad<br>disc. |
|   | ו            | Seleccion   |                                 |                     | Seleccion              | Seleccion | Seleccion              | Seleccion                                 | Administ<br>Atención<br>Consulto                                                                   |                |
|   | ]            |             | Equipo de<br>Hazloinclusivo.org | 26/05/2025          | Castellón              | 36        | Más de 5               | Entre 18.001 y<br>24.000 €<br>bruto/anual | Administración<br>y Gestión,<br>Atención al<br>Cliente y Venta,<br>Consultoría y<br>Asesoramientos | 33%            |
| C | ו            | 0           | Equipo de<br>Hazloinclusivo.org | 26/05/2025          | Madrid                 | 38        | 2                      | Entre 12.000 y<br>18.000 €<br>bruto/anual |                                                                                                    |                |

Nota: Si recibiste una notificación informándote de un nuevo perfil interesado en la oferta y no lo encuentras en el listado de CV pendientes fue porque la persona candidata eliminó su inscripción y, por tanto, no vas a poder contactarle. ¡Seguramente cambió de opinión!

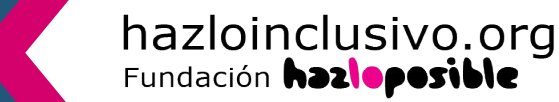

## 3. Visualización y/o descarga de candidaturas

Para conocer los datos de cada persona interesada, su carta de motivación o CV, solo tienes que hacer clic sobre **el nombre de la persona** en el panel CV pendientes.

Se abrirá una pantalla en la que verás su perfil en la plataforma. Siguiendo nuestro ejemplo, si hacemos clic sobre el nombre de **Ana García**, esta es la información que veremos en la pantalla.

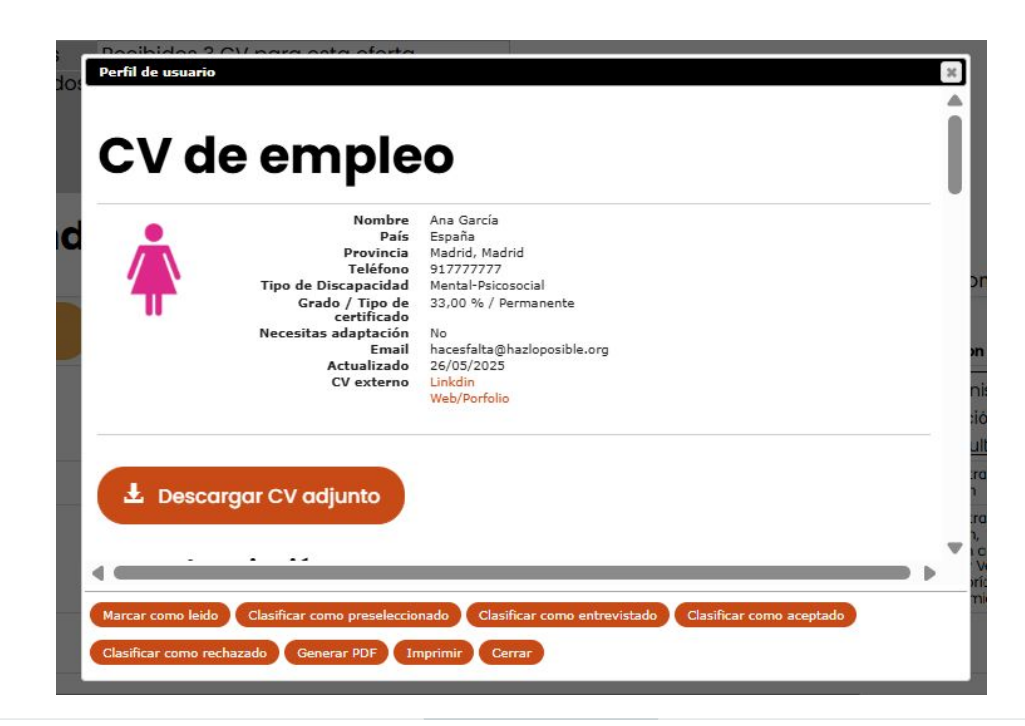

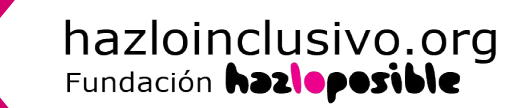

En la ventana de **Perfil de persona usuaria** puedes leer el resumen de la información que la persona candidata ha ingresado en la plataforma.

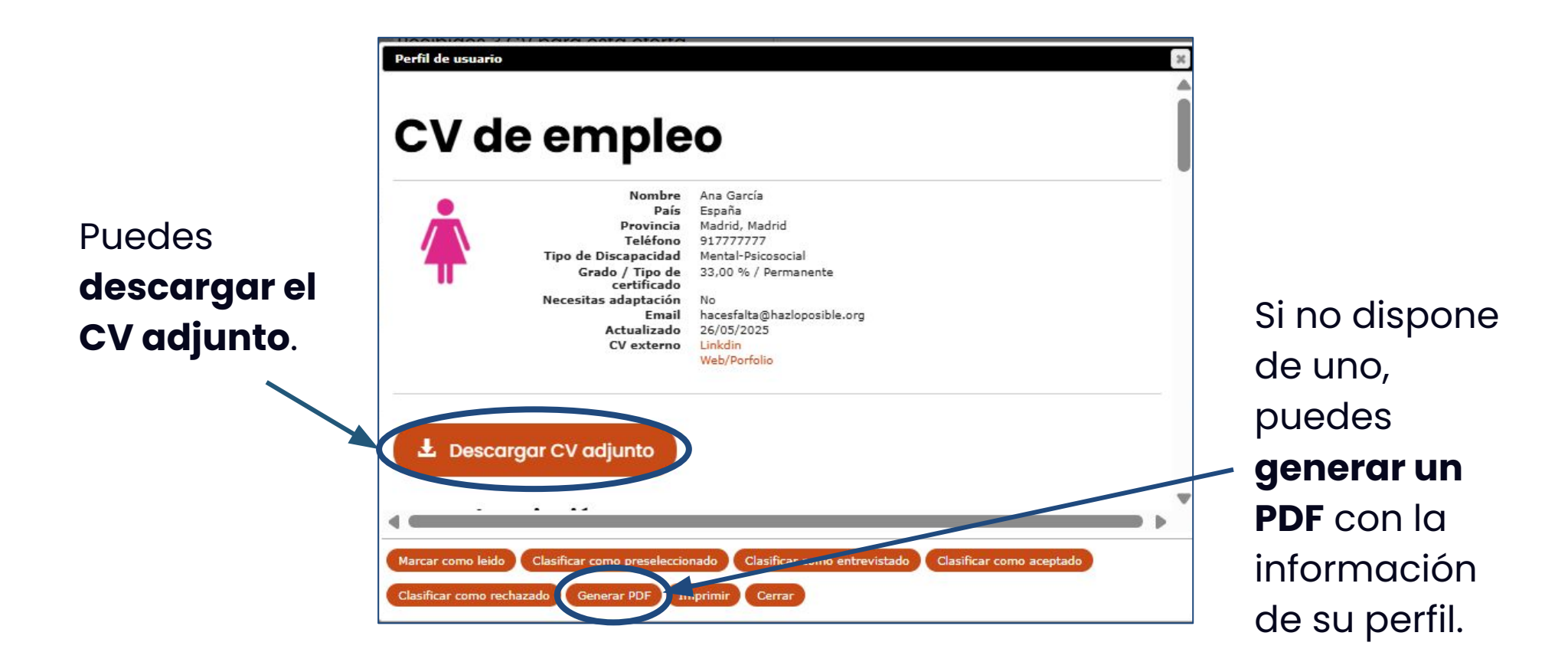

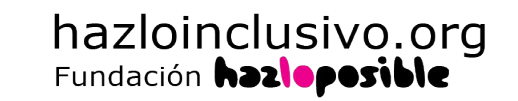

También puedes consultar la información y datos de las candidaturas ubicadas el estado CV Pendientes, siempre que dispongan de CV adjunto en su perfil.

Pulsando sobre el icono señalado se descargarán todos los currículums que se encuentren en la plataforma, y en el estado Pendientes, en un **archivo.zip** 

#### **CV pendientes** CV seleccionados Nombre Objetivo Fecha Preg. salarial Leido Apellidos recepción Provincia Edad Años exp. Profesion Puntu. abierta Selecciona Selecciong Selecciona Seleccion Seleccion V

**Nota:** Además de en el menú de CV pendientes, también puedes realizar esta descarga para las candidaturas que se encuentran como Preseleccionadas.

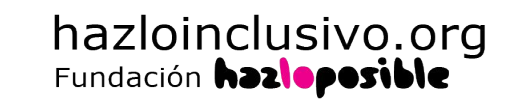

Una vez revisados los perfiles, pasamos a la clasificación. Como hemos visto anteriormente, las candidaturas del estado **CV Pendientes** deben ser **clasificadas en alguno de los estados** ofrecidos por la plataforma:

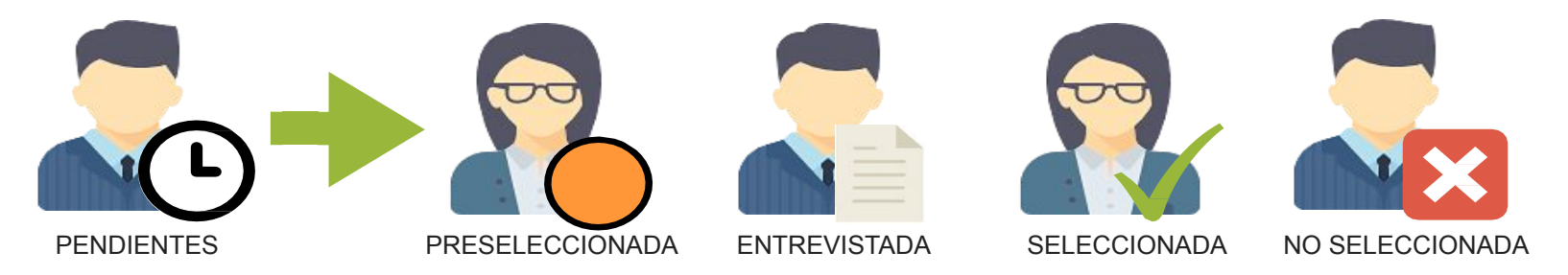

La **clasificación es un paso fundamental** en el proceso: permitirá que cada una de las personas reciba una respuesta y, por tanto, el proceso de selección será valorado como "bien cerrado" por parte de Hazloinclusivo.

Mantener a las personas candidatas informadas no solo mejora la reputación de tu organización, también colabora en mejorar la imagen de nuestra plataforma.

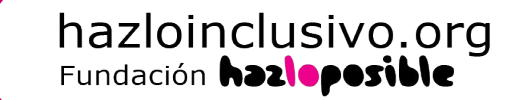

¿Recuerdas qué estados puedes usar y qué significan? ¡Te lo aclaramos!

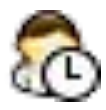

**Pendiente:** en este estado se encuentran todas las personas que se inscribieron en la oferta. Si tus candidaturas se encuentran en este apartado es porque todavía no las has revisado y clasificado. Siguen **esperando una respuesta de tu parte.** 

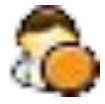

**Preseleccionado/a:** Deberás incluir en este apartado aquellas candidaturas que encajan con el perfil que estás buscando. Las personas candidatas entienden que podrías contactarles para pedirles o enviarles más información o proponerles una entrevista.

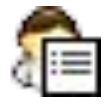

Entrevistado/a: le asignas este estado a quienes has entrevistado para el puesto.

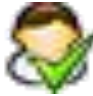

**Seleccionado/a:** asignas a los/as candidaturas que fueron aceptados para la oferta.

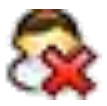

No seleccionado/a: en este estado quedan el resto de candidaturas no seleccionados.

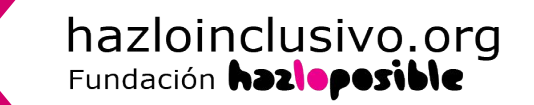

En la parte superior del menú CV pendientes encontrarás el resumen de los estados de las candidaturas a la oferta en cuestión.

| Título de la<br>Oferta | Técnico/a c                   | le marketing                                                     |                                                 | Pen                                            | dientes:                       | adas en una                             | oferta v que                                                                                                    |                                                                                                    |              |
|------------------------|-------------------------------|------------------------------------------------------------------|-------------------------------------------------|------------------------------------------------|--------------------------------|-----------------------------------------|----------------------------------------------------------------------------------------------------|----------------------------------------------------------------------------------------------------|--------------|
| Fecha Inserción        | 26/05/2025                    |                                                                  |                                                 | sido                                           | clasificadas                   | s. Los candid                           | atos verán er                                                                                                    | n su zona                                                                                                    |              |
| Localización           | Valencia / V                  | /alència - Vale                                                  | ncia - Esp                                      | aña priv                                       | ada su cand                    | lidatura com                            | o "pendiente                                                                                                    | *.                                                                                                    |              |
| Tipo                   | Empleo                        |                                                                  |                                                 |                                                |                                |                                         |                                                                                                    |                                                                                                    |              |
| CV recibidos           | Recibidos 3                   | CV para esta                                                     | oferta                                          |                                                |                                |                                         |                                                                                                    |                                                                                                    |              |
|                        |                               |                                                                  |                                                 |                                                |                                |                                         |                                                                                                    |                                                                                                    |              |
| Clasificar -           | ientes<br>Leido               | Nombre<br>Apellidos                                              | Fecha<br>recepción                              | Provincia                                      | ÷Edad                          | Âños exp.                               | CV select                                                                                                    | Profesion                                                                                                    | Gra          |
| Clasificar -           | Leido<br>Seleccion            | Nombre<br>Apellidos                                              | -Fecha<br>recepción                             | Provincia<br>Seleccion                         | *Edad                          | <sup>●</sup> Años exp.                  | CV select                                                                                                    | Profesion                                                                                                    | Grad<br>disc |
| Clasificar -           | Leido<br>Selecciona           | - Nombre<br>Apellidos                                            | Fecha<br>recepción                              | •<br>Provincia<br>Seleccion                    | •<br>Edad<br>Seleccion(        | <sup>⊕</sup> Años exp.<br>Seleccion≀    | CV select                                                                                                    | Profesion                                                                                                    | -Gra<br>disc |
| Clasificar -           | ientes<br>Leido<br>Seleccion( | Nombre<br>Apellidos                                              | •Fecha<br>recepción<br>26/05/2025               | <sup>©</sup> Provincia<br>Seleccion(<br>Modrid | Edad                           | Años exp.                               | CV selecc<br>salarial<br>Seleccion(<br>Mós de 30.000<br>6 bruto/anual                                               | Profesion<br>Administ<br>Atención<br>Consuito<br>V Gestión                                                                                                    | Gra<br>disc  |
| Clasificar -           | ientes<br>Leido<br>Seleccion( | Nombre     Apellidos     ferny hdez     Carla Hervás     Albalat | -Fecha<br>recepción<br>26/05/2025<br>26/05/2025 | Provincia<br>Selecciona<br>Madrid<br>Castellón | Edad<br>Seleccion(<br>53<br>36 | Años exp.<br>Seleccion<br>2<br>Más de 5 | CV selecci<br>solarial<br>Seleccion(<br>Más de 30.000<br>C bruto/anual<br>Entre 18.001 y<br>24.000 C<br>bruto/anual | Profesion<br>Administ<br>Atención<br>Consulto<br>Vestión<br>Administración<br>y Gestión,<br>Atención al<br>Cliente y Venta,<br>Consultoria y<br>Asesoramientos | Gra:         |

**Nota:** Recuerda que para acceder al menú CV Pendientes, debes clicar sobre el número de la columna CV pendientes de la oferta.

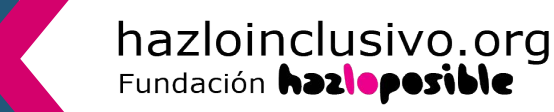

Puedes clasificar las candidaturas desde el listado inferior del menú **CV pendientes**. Usala casilla de check de la columna de la izquierda para **clasificarlas**.

Puedes seleccionar el primer check para marcar **todas** las candidaturas.

O utilizar la casilla check individual para ir **una a una**. -

Después, elige con el desplegable **Clasificar**, el nuevo estado de las candidaturas seleccionadas.

|   | Clasificar -                                       | Leidc     | Nombre<br>Apellidos             | Fecha<br>recepción | Provincia | <sup>‡</sup> Edad | Âños exp. | Objetivo<br>salarial                      | Profesion                                                                                          | Grad |
|---|----------------------------------------------------|-----------|---------------------------------|--------------------|-----------|-------------------|-----------|-------------------------------------------|----------------------------------------------------------------------------------------------------|------|
| 1 | ICPreseleccionado<br>■Entrevistado<br>✓Seleccionar | Seleccion |                                 |                    | Seleccion | Seleccion         | Seleccion | Seleccion                                 | Administ<br>Atención<br>Consulto                                                                   |      |
|   |                                                    |           | Carla Hervás<br>Albalat         | 26/05/2025         | Castellón | 36                | Más de 5  | Entre 18.001 y<br>24.000 €<br>bruto/anual | Administración<br>y Gestión,<br>Atención al<br>Cliente y Venta,<br>Consultoría y<br>Asesoramientos | 33%  |
|   |                                                    | 0         | Equipo de<br>Hazloinclusivo.org | 26/05/2025         | Madrid    | 38                | 2         | Entre 12.000 y<br>18.000 €<br>bruto/anual |                                                                                                    |      |

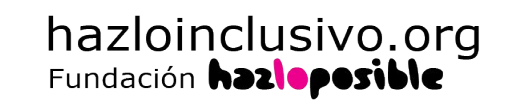

Clasificar -

También puedes clasificar las candidaturas individualmente, al consultar cada uno de los perfiles:

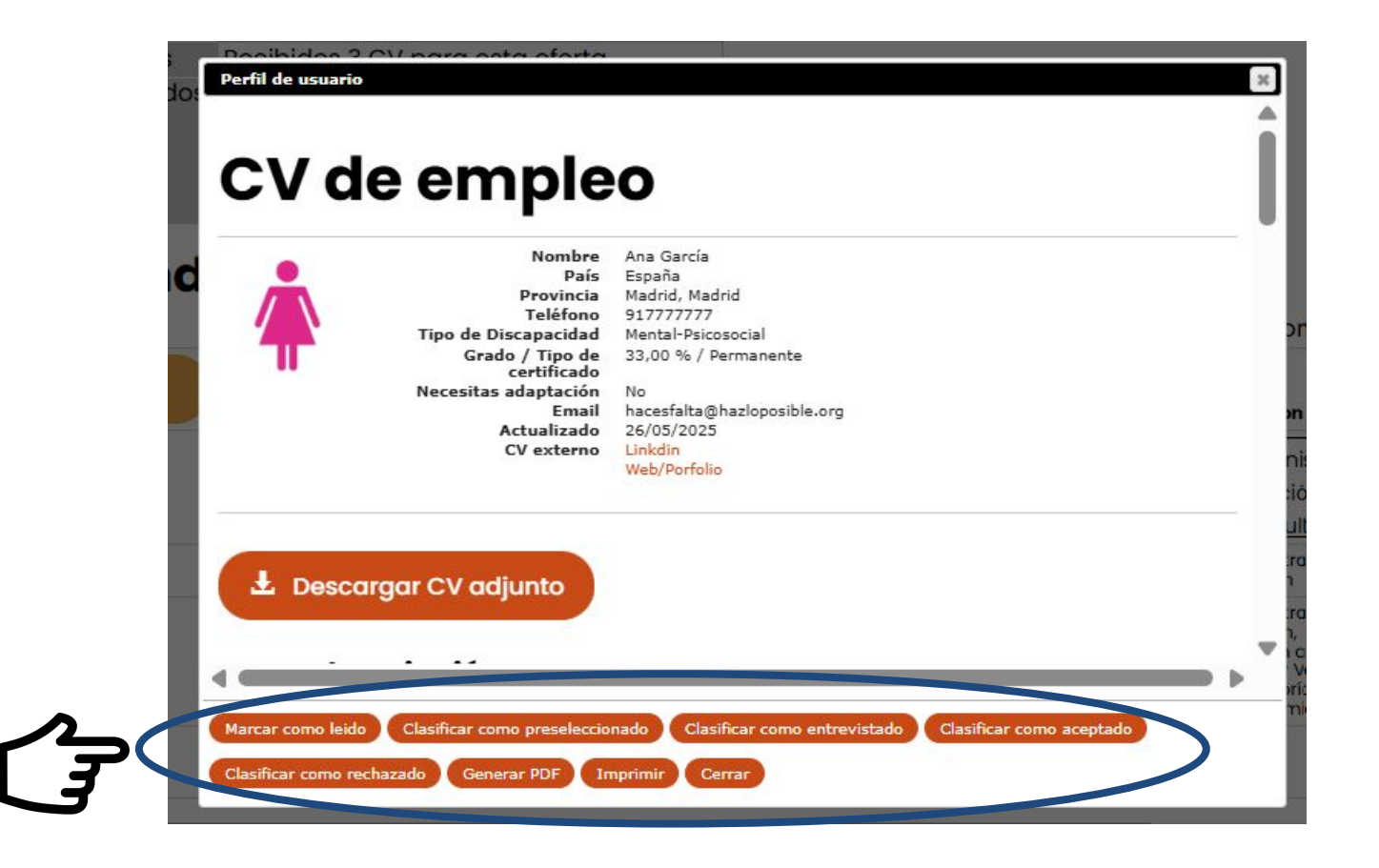

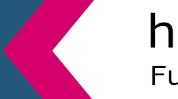

hazloinclusivo.org

Una vez clasificadas, las candidaturas desaparecerán del estado CV PENDIENTES, reubicándose en el nuevo estado.

El resumen CV clasificados, del menú CV pendientes, se actualizará.

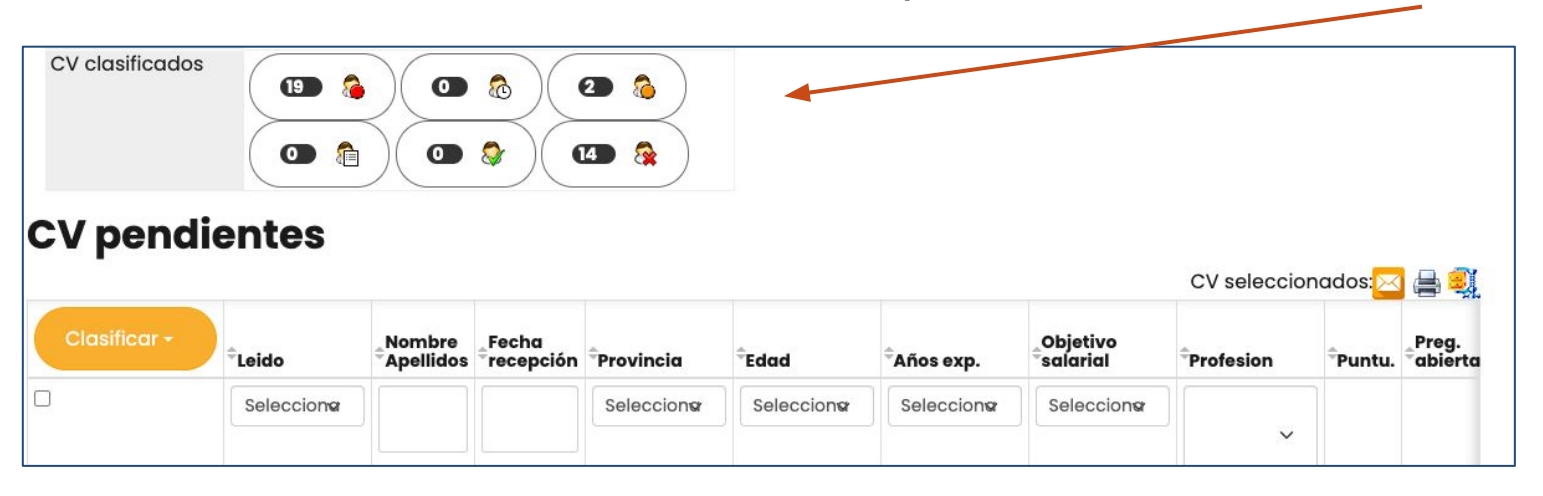

No debe quedar ninguna candidatura en tu pantalla de CV PENDIENTES.

Las personas candidatas que hayan sido clasificadas en un nuevo estado recibirán una **notificación automática vía correo electrónico** comunicándoles es cambio de estado de su candidatura. Este cambio también ser verá reflejado en su perfil de la plataforma.

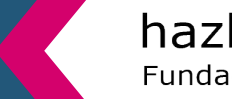

hazloinclusivo.org

## 5. Envío de mensajes personalizados

Una vez que has clasificado tus candidaturas, puedes enviar **mensajes personalizados en cualquiera de los estados**, de manera individual o masiva.

Para ello, al igual que en la clasificación, debes señalar las candidaturas a quienes quieres escribir y hacer clic en el botón 🔀

Puedes seleccionar el primer check para marcar **todas** 

 las candidaturas.

 O utilizar la casilla check individual para ir una a una.

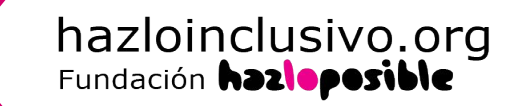

#### 5. Envío de mensajes personalizados

Una vez que has clasificado tus candidaturas, puedes enviar **mensajes personalizados en cualquiera de los estados**, de manera individual o masiva.

Para ello, al igual que en la clasificación, debes señalar las candidaturas a quienes quieres escribir y hacer clic en el botón 🔀

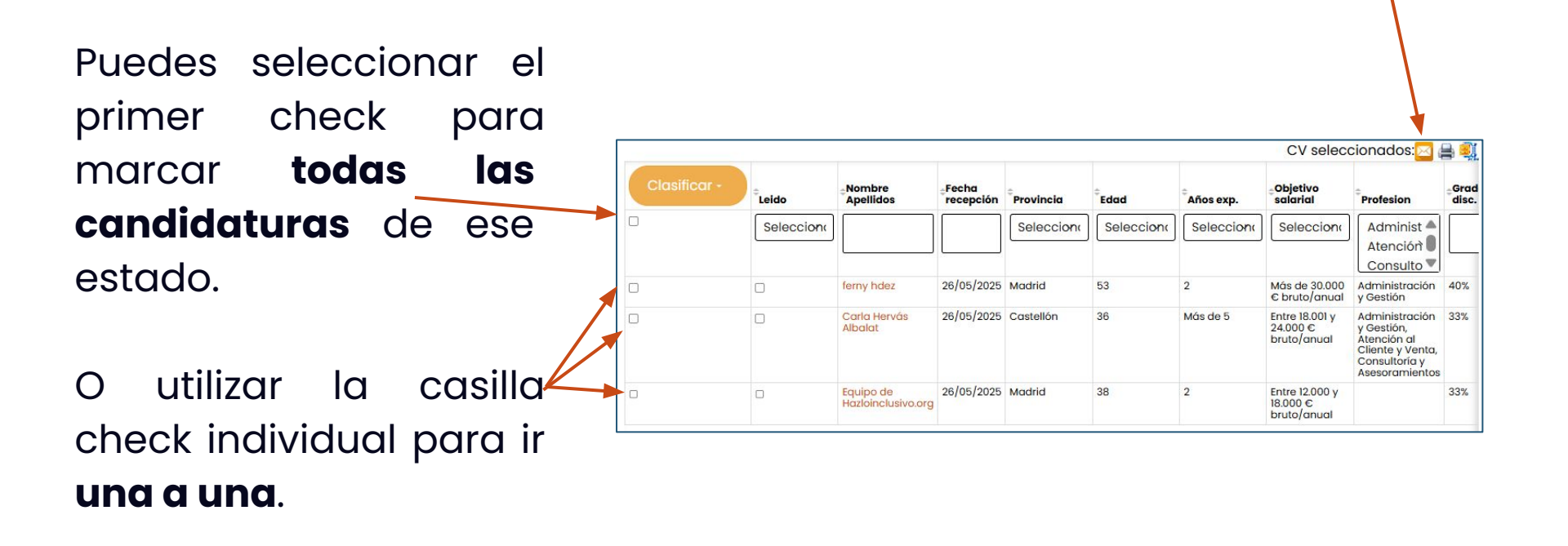

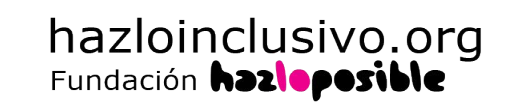

Al hacer clic en el botón de Mensaje <sup>L</sup> se abrirá una pantalla para escribirlo.

Recomendamos que tengas previamente redactados los mensajes que les vas a enviar a tus candidaturas, de esta manera solo tienes que copiar el texto.

Después, haz clic en Enviar y las personas indicadas recibirán tu email.

| Estamos muy interesados en conocer más sobre ti. Por favor, envíanos tu currículum actualizado a<br>nazloinclusivo@hazloposible.org. |  |
|----------------------------------------------------------------------------------------------------|--|
| Jn saludo,                                                                                                    |  |
| Equipo de Hazloinclusivo.org                                                                                                    |  |
| Volver                                                                                                    |  |
|                                                                                                    |  |

**¡Utilízalos! ¿Qué obtendrás a cambio?** En solo un clic todas las personas apuntadas tendrán una respuesta, darás una buena imagen de tu organización y cuidarás de tu reputación.

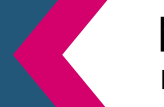

hazloinclusivo.org

## 5. Envío de mensajes personalizados

#### ¿Cómo deben ser los mensajes que envías a tus candidaturas?

- Tus mensajes deben ser **cordiales** y empáticos, ya que es posible que para este proceso el perfil no sea el elegido, pero puede ser interesante guardar sus datos para futuras vacantes.
- Utiliza frases cortas, lenguaje inclusivo y sin tecnicismos.
- Identifica la oferta y firma el mensaje para que la persona candidata pueda dirigirse a ti en su próxima comunicación.

**Importante:** si quieres comunicarte con las personas candidatas para una entrevista o para solicitar más información, indica el **correo** o **teléfonos** donde contactar contigo, ya que **recibirán un mensaje desde Hazloinclusivo.org** y no pueden ver tus datos de la organización.

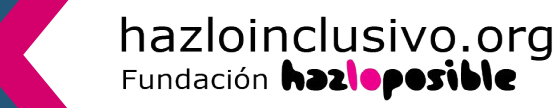

## 5. Envío de mensajes personalizados

#### ¿Cómo deben ser los mensajes que envías a tus candidaturas?

• No incluyas saludo inicial, la plataforma crea uno personalizado:

Hola Ana García, En primer lugar, gracias por haberte interesado en la oferta "X"

- Usa un tono **cordial y empático**, ya que es posible que para este proceso el perfil no sea el elegido, pero puede ser interesante guardar sus datos para futuras vacantes.
- Utiliza frases cortas, lenguaje inclusivo y sin tecnicismos.
- Firma el mensaje para que la persona candidata pueda dirigirse a ti en su próxima comunicación.
- Si quieres comunicarte para una entrevista o para solicitar más información, indica el correo o teléfonos de contacto, ya que recibirán un mensaje desde Hazloinclusivo.org y no pueden ver tus datos de la organización.

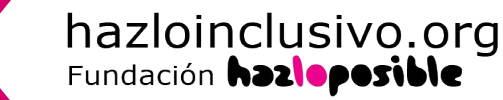

#### 5. Cierre de los procesos de selección

Para realizar correctamente el cierre de tus procesos de selección deberías haber **clasificar todas las candidaturas**, sin dejar a **nadie en el estado de CV Pendientes.** 

Si es necesario pide más información a las personas preseleccionadas, pero si finalmente no los consideras para tu proceso, cambia al estado a no seleccionado.

Escribe a las personas que no han sido seleccionadas, informándolas y agradeciendo su interés.

Puedes dejar marcados a las personas entrevistadas, de esa manera puedes tenerlos en cuenta para otros procesos y generar tu propia base de datos de candidaturas y perfiles.

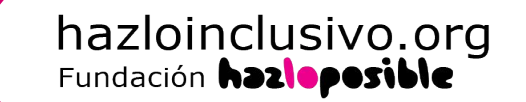

¡Encuentra el talento que marque la diferencia en tu organización!

www.hazloinclusivo.org

Si tienes dudas o cualquier consulta puedes escribirnos a:

hazloinclusivo@hazloposible.org

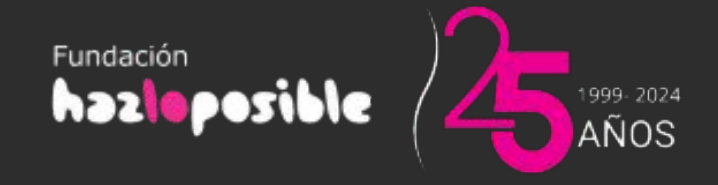

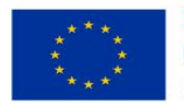

Financiado por la Unión Europea NextGenerationEU

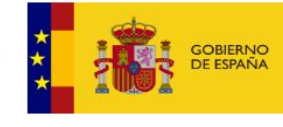

MINISTERIO DE TRABAJO Y ECONOMÍA SOCIAL

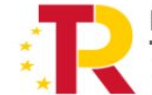

Plan de Recuperación, Transformación y Resiliencia